## WEB 請求書・納品書確認サービスのご案内

拝啓 ますますご健勝のこととお慶び申し上げます。平素は格別のご高配を賜り、厚く御礼申し上げます。

この度、弊社からお送りしております請求書について、郵便物の配達遅延および紛失リスクの対策、また 2024 年 10 月の郵便料金値上げに伴う郵送コストの増加を受けて、お客様へより早く、確実にお届けする為、インターネット 上でご請求情報を確認できるサービス「楽楽明細」を利用し、請求書・納品書の WEB 発行を開始させていただく事 となりました。

## 【概要】

ご利用月の翌月初めよりお客様にてインターネット上で、ご請求情報を簡単にご確認頂けるサービスです。 従来の郵送での送付と比較し、下記のようなメリットがございます。

・請求書・納品書の到着スピードが、1~2日ほど速くなります

・過去1年分の請求情報をいつでも確認、ダウンロードいただけます

【ご利用開始月】

令和7年5月ご請求分より

【お手続き】

お手数をおかけしますが、お客様専用のログイン環境を発行する為、別紙『ご利用開始手順』をご参照の上、 4月15日までにお手続きをお願いできますでしょうか。

【ご注意】

誠に勝手ではございますが、この度の請求書の電子化により、これまで実施しておりました、 紙での請求書・納品書の郵送は、廃止いたします。

お客様には、大変お手数をお掛けいたしまして恐縮でございますが、ご理解とご協力をどうぞよろしくお願い申し上 げます。

<お問合せ先>

TEL:06-4303-1500Mail:takayama@p-sheet.co.jp株式会社パテシートWEB 請求書確認サービス担当名前(受付時間:9:00~17:30)

## ご利用開始手順

【手順 1】インターネットブラウザを起動し、画面上部のアドレスバーに以下の URL を入力します。

もしくは右図の QR コードを読み取り、画面左下部の[新規でご登録のお客様はこちら]をクリックします。 [URL] <u>https://rbokra.eco-serv.jp/p-sheet/</u>

※URL変更のご案内ページが表示されることがございます。

その際は、画面内の URL ヘアクセスし次の手順へ進んでください。

※弊社ホームページよりアクセスリンクもございます。お知らせ→電子発行登録よりご登録ください。

| 【test]Web帳票サ-ビス × +                                      | スバー              |
|----------------------------------------------------------|------------------|
| → C 企 ③ https://xxxxx.eco-serv.jp/xxxxxx/                | QRコードからご登録の方はこちら |
| ※URLは、検索窓ではなくアドレスバーにご入力くださ<br>ログインID ノはスワード ・ノガスワード ログイン |                  |

【手順2】下記のメールアドレス入力画面が表示されますので、ご登録されるお客様のメールアドレスを入力します。 ※今後はこちらのアドレスに帳票の公開通知などの各種メールが送信されます。

| <b>STEP1</b>                                                | STEP2   | <b>STEP3</b> | STEP4 |  |
|-------------------------------------------------------------|---------|--------------|-------|--|
| メールアドレスの登録                                                  | 利用規約の確認 | お客様情報の登録     | 登錄完了  |  |
| 登録案内をメールでお送りいたします。メールアドレスを入力し、「送信する」ボタンを押してください。<br>メールアドレス |         |              |       |  |

【手順 3】手順 2 で入力されたメールアドレス宛に届いた、 [仮登録通知メール]を確認し、 メールに記載されている URL をクリックします。

【手順 4】ご利用規約をご確認いただき、内容に同意の上、「同意する」にチェックをいれて [次へ]ボタンをクリックします。

【手順 5】入力欄に以下の情報と任意のパスワードを入力した後、[登録]ボタンをクリックします。

(1)ログイン ID :xxxxxxxxxxxxxxxxx(納品書・請求書のお客様コードになります。)

(2)郵便番号 :xxxxxxxxxxxxxxxxx (全半角を正しく入力願います)

※(1)~(2)の入力欄には、必ず、上記の内容を入力願います。

(3)パスワード:(任意のパスワード)

※入力ルールを参照しながら、任意のパスワードを入力してください。

【手順 6】登録完了メールが届きましたら、ご登録は完了です。